ODIP 4.1 修正パッチ(P1040108005325) リリースノート

2022/08/25

(株) インテリジェント・モデル

ODIP 4.1 修正パッチ (P1040108005325) リリースノート

ODIP は、(株) インテリジェント・モデル社の登録商標です。

本書に掲載された情報に基づいた行為の結果として発生した損害、利益の損失、経費などについ て、(株) インテリジェント・モデルならびに本書の製作関係者は一切の責任を負いません。 本書は著作権法上の保護を受けています。本書の一部あるいは全部を無断で転載・複製すること は法律で定められた場合を除き、禁止されています。

## 目 次

| A. 変更内容                         | 4 |
|---------------------------------|---|
| 1. データ複写の実行順序の改定                | 4 |
| B. バージョンアップによる影響                | 4 |
| <ul> <li>C. パッチの適用方法</li> </ul> | 4 |
| 1 ライブラリファイルの更新                  | 4 |
| 2. パッチ適用後の確認                    |   |

## A. 変更内容

1. データ複写の実行順序の改定

データ複写管理単位に複数の複写を定義したときに、処理の実行順序が画面上の定義順序 と一致しない場合がありましたが、本パッチでは、必ず画面上の定義順序に従って実行する ように修正しました。

B. バージョンアップによる影響

既存の定義への影響はありません。

C. パッチの適用方法

本パッチは、次の ODIP 製品に適用してください。

- □ ODIP アドミニストレータ v4.1 (P1040107004976)
- □ ODIP トランスフォーマ v4.1 (P1040107004976)
- 1. ライブラリファイルの更新

ODIP\_P1040108005325 フォルダには、表 1 の製品ごとのフォルダにライブラリファイ ルが含まれます。実行中の ODIP 製品を終了し、製品ごとのフォルダに含まれる odpcm.jar を、表 1 のファイルのコピー先に上書きコピーしてください。

表1 ODIP\_P1040108005325のフォルダ構成及びファイルのコピー先

| ODIP_P1040108005325 |     | ファイルのコピー先                |
|---------------------|-----|--------------------------|
| lib                 | ADM | ODIP アドミニストレータの lib フォルダ |
|                     | TFM | ODIP トランスフォーマの lib フォルダ  |

## 2. パッチ適用後の確認

パッチ適用後は、各製品を起動し、表2の確認方法に従って確認を行ってください。

| 製品名            | 確認方法                                         |
|----------------|----------------------------------------------|
| ODIP アドミニストレータ | ヘルプメニューから"ODIP について"を選択し、表示されたダイア            |
|                | ログで「Common model」のビルド ID が 1040108005325 である |
|                | ことを確認してください。                                 |
| ODIP トランスフォーマ  | ODIP トランスフォーマを起動し、showserver コマンドを、オプシ       |
|                | ョンに"-info version"を指定して実行してください。表示された        |
|                | 「Common model」のビルド ID が 1040108005325 であることを |
|                | 確認してください。                                    |

表2 パッチ適用後の確認方法

以 上